## ตั้งค่าเชื่อมต่อ FTP โปรแกรม FileZilla

1. หลังจากติดตั้งแล้วเข้าโปรแกรม

| E FileZilla                                                                  |                                                                                                    |                                                                                                    |      |                 |           |                           |          | -                           |                 | ×     |
|------------------------------------------------------------------------------|----------------------------------------------------------------------------------------------------|----------------------------------------------------------------------------------------------------|------|-----------------|-----------|---------------------------|----------|-----------------------------|-----------------|-------|
| File Edit View Transf                                                        | er Server Bookmarks He                                                                                    | p New version available!                                                                            |      |                 |           |                           |          |                             |                 |       |
|                                                                              | 1 🛱 🐰 🎮 🕸 🖉 🗐 )                                                                                           | <b>n</b> 18 5                                                                                       |      |                 |           |                           |          |                             |                 |       |
| Host:                                                                        | Username:                                                                                                 | Password:                                                                                           |      | Port:           | Quickconn | ect 💌                     |          |                             |                 |       |
|                                                                              |                                                                                                    |                                                                                                    |      |                 |           |                           |          |                             |                 | ~     |
|                                                                              |                                                                                                    |                                                                                                    |      |                 |           |                           |          |                             |                 |       |
|                                                                              |                                                                                                    |                                                                                                    |      |                 |           |                           |          |                             |                 |       |
|                                                                              |                                                                                                    |                                                                                                    |      |                 |           |                           |          |                             |                 | ~     |
| Local site: C:\Users\Yu33                                                    | 1\Desktop\                                                                                                |                                                                                                    | ~    | Remote site:    |           |                           |          |                             |                 | ~     |
| ÷                                                                            | Desktop                                                                                                   |                                                                                                    | ^    |                 |           |                           |          |                             |                 | _     |
| ⊕- <u>∭</u>                                                                  | Documents<br>Downloads                                                                                    |                                                                                                    |      |                 |           |                           |          |                             |                 |       |
| ⊕-☆ F                                                                        | avorites                                                                                                  |                                                                                                    | 10   |                 |           |                           |          |                             |                 |       |
|                                                                              | inks                                                                                                    |                                                                                                    |      |                 |           |                           |          |                             |                 |       |
|                                                                              | .ocal Settings                                                                                            |                                                                                                    | ~    |                 |           |                           |          |                             |                 | _     |
| Filename<br><br><br><br><br><br><br><br>Filename<br><br><br><br><br><br><br> | Filesize Filetype<br>File folder<br>6,519,680 WinRAR ZIP ar<br>282 Configuration<br>6,554,672 Application | Last modified<br>9/17/2019 1:18:33<br>9/16/2019 9:38:16<br>6/17/2019 4:11:53<br>6/6/2016 1:27:28 PM |      | Filename        |           | Filesize<br>Not connected | Filetype | Last modified               | Permi           | ssion |
|                                                                              |                                                                                                    |                                                                                                    |      | <               |           |                           |          |                             |                 | >     |
| 3 files and 1 directory. Tota                                                | l size: 13,074,634 bytes                                                                                  |                                                                                                    |      | Not connected.  |           |                           |          |                             |                 |       |
| Server/Local file                                                            | Direction Remote fil                                                                                      | 2                                                                                                   | Size | Priority Statu: | ;         |                           |          |                             |                 |       |
| Queued files Failed tra                                                      | ansfers Successful transfers                                                                              |                                                                                                    |      |                 |           |                           |          |                             |                 |       |
| 7                                                                            |                                                                                                    |                                                                                                    |      |                 |           |                           | 101      | Queue: empty                |                 | •     |
| <b>a</b> o e                                                                 |                                                                                                    | D.                                                                                                  |      |                 |           |                           | EN       | ^ 팊 ↔ <sup>2:4</sup><br>9/1 | I3 PM<br>7/2019 | 2     |

2. จะขึ้นหน้าต่างโปรแกรม คลิ๊กเมนู "File -> Site Manager.." หรือ กด "Ctrl+S"

| <b>C</b> (1.70.                                          |                           |                      |                             | -           | □ ×       |
|----------------------------------------------------------|---------------------------|----------------------|-----------------------------|-------------|-----------|
| File Edit View Transfer Server Bookmarks He              | lp New version available! |                      |                             |             |           |
| Site Manager                                             | Ctrl+S                    |                      |                             |             |           |
| Copy current connection to Site Manager                  | ard                       | Port: Ouick          | connect ×                   |             |           |
| Newtab                                                   | Ctrl+T                    | Quick                |                             |             |           |
| Close tab                                                | trl+W                     |                      |                             |             | ^         |
|                                                          |                           |                      |                             |             |           |
| Export                                                   |                           |                      |                             |             |           |
| Import                                                   |                           |                      |                             |             | ~         |
| Show files currently being edited                        | Ctrl+E                    | ✓ Remote site:       |                             |             | ~         |
| Exit                                                     | Ctrl+Q                    | ^                    |                             |             |           |
| ueraultusero                                             |                           |                      |                             |             |           |
| B Public                                                 |                           |                      |                             |             |           |
| Windows                                                  |                           |                      |                             |             |           |
| B D:                                                     |                           | *                    |                             |             |           |
|                                                          | المعادية والتحا           | A Filman Filmi       | - Claters LateralCad        | Demaissione | 0         |
| Filesize Filetype                                        | Last modified             | Filename Filest      | ze riletype Last modified   | Permissions | Owner/Gro |
| AnnData File folder                                      | 6/17/2010 4-11-35         |                      |                             |             |           |
| Application Data File folder                             | of 17 2013 4:11.33        |                      | Not connected to any server |             |           |
| I Contacts File folder                                   | 6/17/2019 4:11:53         |                      |                             |             |           |
| Cookies File folder                                      |                           |                      |                             |             |           |
| Desktop System Folder                                    | 9/17/2019 11:48:46        |                      |                             |             |           |
| 🗄 Documents System Folder                                | 6/17/2019 4:11:53         |                      |                             |             |           |
| Downloads System Folder                                  | 9/17/2019 11:50:49        | v <                  |                             |             | >         |
| 8 files and 26 directories. Total size: 10,098,249 bytes |                           | Not connected.       |                             |             |           |
| Server/Local file Direction Remote fi                    | le                        | Size Priority Status |                             |             |           |
|                                                          |                           |                      |                             |             |           |
|                                                          |                           |                      |                             |             |           |
|                                                          |                           |                      |                             |             |           |
|                                                          |                           |                      |                             |             |           |
| Queued files Failed transfers Successful transfers       | 5                         |                      |                             |             |           |
| Opens the Site Manager                                   |                           |                      | ERE C                       | ueue: empty |           |
|                                                          |                           |                      |                             |             |           |
| 📲 🗇 🤗 🔚 🛱 🦻                                              |                           |                      | EN ,                        | ~ 믿 애)      | 4 PM      |
|                                                          |                           |                      |                             | 9/1         | 72019 2   |

3. จะปรากฏหน้าต่าง "Site Manager" คลิ๊ก "New Site" เพื่อตั้งค่าการเชื่อมต่อ

| Host:                       | Username:                           |                  | Password:  |             | Port:           | Quickconnect 💌               |           |             |         |
|-----------------------------|-------------------------------------|------------------|------------|-------------|-----------------|------------------------------|-----------|-------------|---------|
|                             | S                                   | lite Manager     |            |             |                 |                              | ×         |             |         |
|                             | s                                   | elect Entry:     |            | General Ad  | vanced Trans    | fer Settings Charset         |           |             |         |
|                             |                                     | My Sites         |            | Host        |                 | Port:                        |           |             |         |
| ocal site: C:\Users\Yu      | 331\                                |                  |            | Protocol:   | FTP - File Trai | nsfer Protocol               |           |             |         |
| de                          | efault User<br>efaultuser0<br>ublic |                  |            | Encryption: | Use explicit F  | TP over TLS if available 🛛 🗸 |           |             |         |
| e- 🧸 Yu<br>e                | 1331<br>DWS                         |                  |            | Logon Type: | Anonymous       |                              |           |             |         |
| ė <u>-</u> D:               |                                     |                  |            | Usen        |                 |                              |           |             |         |
| ilename                     | Filesize F                          |                  |            | Password:   |                 |                              | pdified   | Permissions | Owner/G |
| AppData<br>Application Data | F                                   |                  | -          | Comments:   |                 |                              | iy server |             |         |
| Contacts                    | F                                   | New Site         | New Folder | 1           |                 | ^                            |           |             |         |
| Desktop                     |                                     |                  | Rename     |             |                 |                              |           |             |         |
| Documents                   | s                                   | nen bookinare    | - nenume   |             |                 |                              |           |             |         |
| Downloads                   | Total rize: 10.09                   | Delete           | Duplicate  |             |                 |                              |           |             |         |
| erver/Local file            | Direc                               |                  |            |             | Connect         | OK Cancel                    |           |             |         |
|                             |                                     |                  |            |             |                 |                              |           |             |         |
|                             |                                     |                  |            |             |                 |                              |           |             |         |
| Queued files Eailed         | transfers Succe                     | essful transfers |            |             |                 |                              |           |             |         |

4. ใส่รายละเอียด เสร็จแล้วคลิ๊ก "OK"

ตั้งชื่อ New Site ตามต้องการ

| Host     | : | <u>ftp.alro.go.th</u> |
|----------|---|-----------------------|
| User     | : | ยูสเซอร์เข้าใช้งาน    |
| Password | : | พาสเวิร์ดเข้าใช้งาน   |

| Host: Username                                                                                                    |                                                        | Password:                         |                                                                                  | Port: Quicke                                                                                                    | connect 💌 |                          |             |         |
|----------------------------------------------------------------------------------------------------|--------------------------------------------------------|-----------------------------------|----------------------------------------------------------------------------------|----------------------------------------------------------------------------------------------------|-----------|--------------------------|-------------|---------|
| Local site CAUSers/Vu331\<br>Default User<br>Public<br>Defaultuser<br>Public<br>Defaultuser<br>Public<br>Defaultuser<br>Public<br>Defaultuser<br>Public<br>Defaultuser<br>Public<br>Defaultuser<br>Public<br>Defaultuser<br>Public<br>Defaultuser<br>Public<br>Defaultuser<br>Public<br>Defaultuser<br>Pownloads<br>Server/Local file Dire | Site Manager<br>Select Entry:<br>My Size<br>I ftp_alro | New Folder<br>Rename<br>Duplicate | General A<br>Host:<br>Protocol:<br>Encryption:<br>User:<br>Password<br>Comments: | Vanced Transfer Setting<br>[ftp.alro.go.th<br>FTP - File Transfer Proto<br>Use explicit FTP over TL<br>. Normal<br>user<br><br>Connect OK | s Charset | x<br>odified<br>y server | Permissions | Owner/C |
| Queued files   Failed transfers   Su                                                                                                    | ccessful transfers                                     |                                   |                                                                                  |                                                                                                    |           |                          |             |         |

5. ทำการเชื่อมต่อ FTP โดยการคลิ๊ก "Connect" ผ่านหน้าต่าง "Site Manager" หรือจาก Dropdown list

| 🔁 FileZilla             |                                                                                                    |                                                                                                    |                                   |                                                                                    |                                                                                         |                                                           |                                          |           | -                         |           |
|-------------------------|----------------------------------------------------------------------------------------------------|----------------------------------------------------------------------------------------------------|-----------------------------------|------------------------------------------------------------------------------------|-----------------------------------------------------------------------------------------|-----------------------------------------------------------|------------------------------------------|-----------|---------------------------|-----------|
| File Edit View Trans    | fer Server B                                                                                                    | ookmarks Help I                                                                                                  | New version availab               | ble!                                                                               |                                                                                         |                                                           |                                          |           |                           |           |
|                         | 1 1 1 1 1 1 1 1 1 1 1 1 1 1 1 1 1 1 1                                                                                                |                                                                                                    | F n                               |                                                                                    |                                                                                         |                                                           |                                          |           |                           |           |
| Host:                   | Username:                                                                                                    |                                                                                                    | Password:                         |                                                                                    | Port:                                                                                   | Quickconr                                                 | nect 💌                                   |           |                           |           |
| Local site: C\Users\Vu3 | 31\<br>ault User<br>aultuser0<br>dic<br>31<br>34<br>Filesize F<br>F<br>F<br>F<br>F<br>S<br>S<br>S<br>S<br>Fotal size: 10,05<br>Direc | Site Manager<br>Select Entry:<br>My Site<br>ftp_alro<br>ftp_alro<br>ftp_alro<br>ftp_alro<br>ftp_alro<br>ftp_alro | New Folder<br>Rename<br>Duplicate | General Ad<br>Host:<br>Protocol:<br>Encryption:<br>User:<br>Password:<br>Comments: | vanced Transf<br>ftp.alro.go.th<br>FTP - File Trar<br>Use explicit FT<br>Normal<br>user | rer Settings (<br>Insfer Protocol<br>(P over TLS if<br>OK | > charset Port: v v v v v Charset Cancel | C Ddified | Permissions               | Owner/Gro |
| Queued files Failed tr  | ransfers Suc                                                                                                    | cessful transfers                                                                                                |                                   |                                                                                    |                                                                                         |                                                           |                                          |           |                           |           |
|                         |                                                                                                    |                                                                                                    |                                   | _                                                                                  |                                                                                         | _                                                         | _                                        | ee Q      | ueue: empty               | ••        |
| <b>=</b> 🗆 😑            |                                                                                                    | F2 🐠                                                                                                    |                                   |                                                                                    |                                                                                         |                                                           |                                          | EN /      | 、 臣 (s) 1:<br>(1) (s) (s) | 16 PM     |

| 7 FileZilla                                       |                           |         |             |        |          |           |                     | -                      |        | ×      |
|---------------------------------------------------|---------------------------|---------|-------------|--------|----------|-----------|---------------------|------------------------|--------|--------|
| File Edit View Transfer Conver Dealers            | arke Help Newversing      | ailable |             |        |          |           |                     |                        |        | 1000   |
|                                                   |                           |         |             |        |          |           |                     |                        |        |        |
|                                                   | x   == 3K (2, 48          |         |             |        |          |           |                     |                        |        |        |
| ftp_alro Jsername:                                | Password:                 |         | Port:       |        | Quickcon | nect 🔻    |                     |                        |        |        |
|                                                   |                           |         |             |        |          |           |                     |                        |        | ~      |
|                                                   |                           |         |             |        |          |           |                     |                        |        |        |
|                                                   |                           |         |             |        |          |           |                     |                        |        |        |
|                                                   |                           |         |             |        |          |           |                     |                        |        |        |
|                                                   |                           |         |             |        |          |           |                     |                        |        | $\sim$ |
| Local site: C:\Users\Yu331\                       |                           | ~       | Remote site | e;     |          |           |                     |                        |        | · ~    |
| Default User                                      |                           | ^       |             |        |          |           |                     |                        |        |        |
| defaultuser0                                      |                           |         |             |        |          |           |                     |                        |        |        |
| B                                                 |                           |         |             |        |          |           |                     |                        |        |        |
| ⊞ <b>Z</b> Yu331                                  |                           |         |             |        |          |           |                     |                        |        |        |
| · · · · · · · · · · · · · · · · · · ·             |                           |         |             |        |          |           |                     |                        |        |        |
| ······································            |                           | *       |             |        |          |           |                     |                        |        |        |
| Filename Filesize Filetype                        | Last modified             | ^       | Filename    |        | Filesize | Filetype  | Last modified       | Permissions            | Owne   | r/Gro  |
| ŭ <mark>.</mark>                                  |                           |         |             |        |          |           |                     |                        |        |        |
| AppData File folde                                | er 6/17/2019 4:11:35      |         |             |        |          |           |                     |                        |        |        |
| Application Data File folde                       | er                        |         |             |        |          | Not conne | ected to any server |                        |        |        |
| Contacts File folde                               | er 6/17/2019 4:11:53      |         |             |        |          |           |                     |                        |        |        |
| Cookies File folde                                | er                        |         |             |        |          |           |                     |                        |        |        |
| Desktop System F                                  | older 9/17/2019 11:48:46. |         |             |        |          |           |                     |                        |        |        |
| Documents System F                                | older 6/1//2019 4:11:53   | · .     |             |        |          |           |                     |                        |        |        |
| System F     System F     System F     System F   | older 9/17/2019 11:50:49. |         | Not concer  | ted    |          |           |                     |                        |        | - 1    |
| o mes anu zo unectories. Total size: 10,096,249 b | ytes                      |         | proc connec | .teu.  |          |           |                     |                        |        | _      |
| Server/Local file Direction F                     | lemote file               | Size    | Priority    | Status |          |           |                     |                        |        |        |
| Fi                                                |                           |         |             |        |          |           |                     |                        |        |        |
|                                                   |                           |         |             |        |          |           |                     |                        |        |        |
|                                                   |                           |         |             |        |          |           |                     |                        |        |        |
|                                                   |                           |         |             |        |          |           |                     |                        |        |        |
| Queued files Failed transfers Successfu           | l transfers               |         |             |        |          |           |                     |                        |        |        |
|                                                   |                           |         |             |        |          |           | 1000 (              | Queue: empty           | 4      |        |
|                                                   |                           |         |             |        |          |           |                     |                        |        |        |
| 重 🗇 🔿 🚞 🖨 🚺                                       |                           |         |             |        |          |           | EN                  | へ 町 rbi) <sup>1:</sup> | 17 PM  |        |
|                                                   | 4                         |         |             |        |          |           |                     | 9/1                    | 7/2019 | 2      |

6. ถ้าเชื่อมต่อสำเร็จหน้าต่างด้ายขวาจะปรากฏโฟลเดอร์จาก FTP

| Image: The second second s                                      | lla — — X<br>vailable!                                                                                                    |
|----------------------------------------------------------------------------------------------------|----------------------------------------------------------------------------------------------------|
| Host: Username: Passwo                                                                                                    | Port: Quickconnect 💌                                                                                                    |
| Status: Connecting to 164.115.20.7521<br>Status: Connection established waiting for welcome message<br>Status: Inscure serve; it does not support FTP over TLS.<br>Status: Degree in<br>Status: Retrieving directory listing<br>Directory listing of 1/7 successful<br>National Status: Status: Status: Status: Status: Directory listing of 1/7 successful<br>National Status: Status: Sta |                                                                                                    |
| I col chinected A http://www.web.ab.ab.ab.ab.ab.ab.ab.ab.ab.ab.ab.ab.ab                                                                                                    | pano.gouri                                                                                                    |
| Default User     defaultuser     Default User     defaultuser     Dublic     Dublic     Windows     Dublic     Dublic                                                                                                    | <ul> <li>สามารามสามาร์น</li> <li>สามารามสามาร์น</li> <li>สามารามสามาร์น</li> <li>สามารามสามาร์น</li> <li>สามาระสามาร์น</li> <li>สามาระสามาร์น</li> <li>สามาระสามาร์น</li> <li>สามาร์น</li> <li>สามาร์น</li></ul> |
| Filename         Filesize         Filetype         Last modifie           AppData         File folder         6/17/2019 4:           Application Data         File folder         6/17/2019 4:           Contacts         File folder         6/17/2019 4:           Dosktop         System Folder         6/17/2019 4:           Dosktop         System Folder         6/17/2019 4:           Docktop         System Folder         6/17/2019 4:           Docktop         System Folder         6/17/2019 4:           Downloads         System Folder         6/17/2019 4:           Fevorites         File folder         6/17/2019 4:                                                                                                    | คายเมษาระสงบาทมีเม         Filesize         Filesize </th                                                                                                    |
| 8 files and 26 directories. Total size: 10,204,745 bytes                                                                                                    | 1 file and 18 directories. Total size: 1,297 bytes                                                                                                    |
| Server/Local file Direction Remote file                                                                                                    | Size Priority Status                                                                                                    |
| Queued files Failed transfers Successful transfers                                                                                                    | 👔 📾 Queue: empty 🔍 🖲                                                                                                    |